## 出头® SuperSchool ™继教精灵系统

# 保险职业学院 学生 PC 端操作手册

湖南出头科技有限公司

二零二二年八月

#### 目录

| —, | PC 端学习中心  | 3 |
|----|-----------|---|
| Ξ、 | 学生中心首页    | 3 |
| 三、 | 学习计划      | 4 |
| 四、 | 考试计划和成绩管理 | 5 |
| 五、 | 个人管理      | 6 |

#### 一、PC 端学习中心

本系统基于谷歌内核开发的软件,可用浏览器:360极速浏览器、谷歌浏览器! PC 端学习中心网址:http://bxxy.web2.superchutou.com/

在浏览器地址栏输入登录地址,即打开上面网址,进行登录

登录方式:扫码、密码(身份证号和身份证号后六位数)、验证码(手机号码接收验证 码)

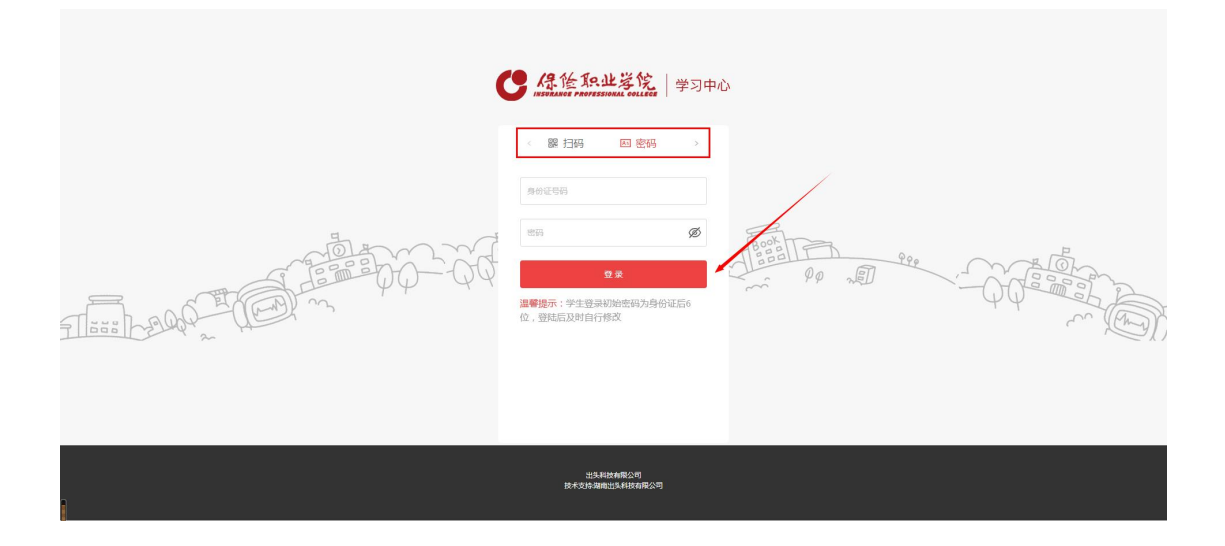

#### 二、学生中心首页

信息确认:学生登录后即进入到【学生中心首页界面】,学习中心弹出信息确认提醒,

学生需进行个人信息和报考信息的确认

注:没有确认信息会弹出下面提示框,需确认后才能进行下一步操作

|                                                                                                    |                                         |                                                                              |                                          |                                        |                         |                                  |                                                                                                  |                           | 退出 |  |
|----------------------------------------------------------------------------------------------------|-----------------------------------------|------------------------------------------------------------------------------|------------------------------------------|----------------------------------------|-------------------------|----------------------------------|--------------------------------------------------------------------------------------------------|---------------------------|----|--|
| C AR 他I                                                                                                    | PO IL I AN                              | 1.22-1-3                                                                     |                                          |                                        |                         | -                                | 职业学院-专科-                                                                                         | 保险实务-2022                 |    |  |
| 首页                                                                                                    |                                         | 信息需核对确定,点击                                                                   | <u>會</u> 看详情后,如无误请                       | i点击确认无误,如                              | 不对请求之有异议                | 并反馈情况!                           |                                                                                                  | 新生登记表填                    | 5» |  |
| 我的课程                                                                                                    |                                         |                                                                              |                                          |                                        |                         |                                  |                                                                                                  |                           |    |  |
| 我的学籍                                                                                                    |                                         | 0                                                                            | 0                                        | •                                      |                         |                                  |                                                                                                  |                           |    |  |
| III 前置学历认证                                                                                                    |                                         | (1) (1) (1) (1) (1) (1) (1) (1) (1) (1)                                      |                                          | reat.                                  |                         |                                  |                                                                                                  |                           |    |  |
| 民 信息异动                                                                                                    | 通知公                                     | 个人信息 拍                                                                       | 日本信息 成績                                  | 信息                                     |                         |                                  |                                                                                                  |                           |    |  |
|                                                                                                    |                                         |                                                                              |                                          |                                        |                         |                                  |                                                                                                  |                           |    |  |
| 我的教务                                                                                                    | 无通知、                                    |                                                                              |                                          |                                        |                         | _                                |                                                                                                  |                           |    |  |
| 我的教务<br>Ⅲ 学习计划                                                                                                | 无通知                                     |                                                                              | -                                        | -                                      | -                       | -                                |                                                                                                  |                           |    |  |
| <b>我的数务</b><br>曲 学习计划<br>合 面授课表                                                                               | 无遥知、                                    | *课程名称为绿色则表示                                                                  | 有网课;当前您已进入                               | 到前1学期的学习                               |                         |                                  |                                                                                                  |                           |    |  |
| 我的数务<br>邮 学习计划<br>自 面质课表<br>自 直播安排                                                                            | <sub>无遥知</sub><br>学习计划<br>学期            | * 课程名称为"绿色则表示<br>课程名称                                                        | 有阿達;当前惊已进入<br><b>网络课堂</b>                | 到 第1学期 的学习<br>画授安排                     | Natemite                | 期末考试                             | 理论学时                                                                                             | 辅导学时                      |    |  |
| <b>我的教务</b><br>10 学习计划<br>10 面质课表<br>10 直播安排<br>12 考试安排                                                       | 无通知.<br>学习计划<br><b>学明</b>               | * 資程名称):绿色则表示<br><b>建程名称</b><br>大学英语                                         | 有阿梁 : 当前公已进入<br><b>阿拈课堂</b><br>〇         | )) (#1 <b>7</b> 1)) 아까지<br><b>때한순대</b> | M12007                  | <b>期未考试</b><br>元考试               | 0<br>1<br>日<br>1<br>日<br>1<br>日<br>1<br>日<br>1<br>日<br>1<br>日<br>1<br>日<br>1<br>日<br>1<br>日<br>1 | <b>辅导学时</b><br>0          |    |  |
| 我的教务<br>即 学习计划<br>0 账股表表<br>日 高級安排<br>区 考试安排<br>日 成绩管理                                                        | <sub>无遥知</sub><br>学习计划<br><del>学期</del> | · 查报名称为遵告则表示<br><b>课程名称</b><br>大学英语<br>何致相关法律法规                              | [위영국 : 当前念己进入<br>[위영現일]<br>이<br>()<br>() | 到 第1学期 的学习<br>副校会排                     | I.<br>Biti Simist<br>E. | <b>期未考试</b><br>元考试<br>无考试        | 0<br>0<br>0<br>0<br>0                                                                            | <b>₩₽₽₽</b><br>0<br>0     |    |  |
| 我的数务 <ul> <li>■ 学习计划</li> <li>□ 面质柔表</li> <li>□ 酒膳安排</li> <li>□ 水原管理</li> <li>■ 水原管理</li> <li>我的学业</li> </ul> | <sub>无通知</sub><br>学习计划<br><del>学期</del> | <ul> <li>课程名称为绿色刻表示</li> <li>课程名称</li> <li>大学英语</li> <li>研始相关法律法规</li> </ul> | 和同意:当前公已送入<br><b>阿法派皇</b><br>0           | 到 第1学期 的学习<br><b>图统会</b> 排             | M12M17<br>E             | <b>期未考試</b><br>元考试<br>元考试        | 1<br>1<br>1<br>1<br>1<br>1<br>1<br>1<br>1<br>1<br>1<br>1<br>1<br>1<br>1<br>1<br>1<br>1<br>1      | <b>14892101</b><br>0<br>0 |    |  |
| 我的教务<br>● 学习计划<br>● 置援課表<br>● 置援要排<br>● 考试要排<br>● 成準管理<br>教師学生<br>● 生生论文                                      | 无通知<br>学习计划<br>学期<br>1%期                | * 遗经名称为道色的状态<br><b>遵程名称</b><br>大学英语<br>- 個地相关主要主规<br>- 現代金融編編                | 和用意;当前10日进入<br>用法用型<br>0<br>0            | 到 <b>第1学期</b> 的学习<br><b>副授会排</b>       | Mitizani¥<br>C<br>C     | <b>期未考试</b><br>元考试<br>元考试<br>元考试 | <b>1862789</b><br>0<br>0<br>0                                                                    | <b>M978</b><br>0<br>0     |    |  |

| 前页               |        |                  |            |                       |                     |           | . 2028     | 退出      |
|------------------|--------|------------------|------------|-----------------------|---------------------|-----------|------------|---------|
| C 保险             | 职业学院 学 | 的中心              |            |                       | 当前专业(               | 成人高考-保险职业 | 学院-专科-保险实务 | ₿-2022∨ |
| 首页               | 基本信息   | 就读信息             | 修改密码       | 绑定手机                  |                     |           |            |         |
| 我的课程             |        |                  |            |                       |                     |           |            |         |
| 我的学籍             | 类别     | 成人高考             |            | 学校                    | 保险职业学院              |           |            |         |
| B 前置学历认证         | 层次     | 专科               |            | 专业                    | 保险实务                |           |            |         |
| 國 信息异动           | BENR   | 2022校本部专科        | 果脸实务1班     | 班主任                   | -                   |           |            |         |
| 我的教务             | 所履始点   | 校本部              |            | <b>2</b> 5            | 20 13               |           |            |         |
| 画 学习计划           | 考生号    |                  |            | 入学日期                  | 2022/3/1 0:00:00    |           |            |         |
| 日 面投课表<br>户 直播会址 | 毕业日期   | 2024/7/1 0:00:00 |            |                       |                     |           |            |         |
| □ 当届文排           |        | 请仔细查看自己的         | 的报考信息,如无误词 | ā点击 <b>"确认无误",</b> 如7 | 正确请点击" <b>有异议</b> " | ,确认完毕显示"已 | 瞻认"        |         |
| □ 成绩管理           |        | -                | -          | <b>确</b> 认无误 有异       | HIX                 |           |            |         |
| 我的毕业             |        |                  |            |                       |                     |           |            |         |
| 白 毕业论文           |        |                  |            |                       |                     |           |            |         |
| ☑ 毕业证领取          |        |                  |            |                       |                     |           |            |         |

### 三、学习计划

| 直播安排         | 学期  | 课程名称                     | 网络课堂 🖌 | 受安排 阶段测评 | 期末考试 | 理论学时 | 辅导学时 |  |
|--------------|-----|--------------------------|--------|----------|------|------|------|--|
| 考试安排         |     | 大学英语                     |        |          | 无考试  | 0    | o    |  |
| む 装置 理       |     | 保险相关法律法规                 | o      |          | 无考试  | 0    | 0    |  |
| 毕业论文         | 1学期 | 现代金融基础                   | o      |          | 无考试  | 0    | 0    |  |
| 非业证领取        |     | 经济数学                     | o      |          | 无考试  | 0    | 0    |  |
| 管理           |     | 毛泽东思想与中国特色<br>社会主义理论体系概论 | o      |          | 无考试  | 0    | 0    |  |
| 账号设置<br>投近標问 |     | 思想道德修养与法律基础              | o      |          | 无考试  | 0    | 0    |  |
| 消息中心         |     | 会计基础                     | o      |          | 无考试  | 0    | 0    |  |
|              | 2字期 | 经济学基础                    | •      |          | 无考试  | 0    | 0    |  |
|              |     | 保险原理与实务                  | o      |          | 无考试  | 0    | 0    |  |
|              |     | 职业康养(含职业生涯<br>规划)        | o      |          | 无考试  | 0    | 0    |  |
|              |     | 计算机应用操作实务                | o      |          | 无考试  | 0    | 0    |  |
|              |     | 风险管理                     | 0      |          | 无激标  | 0    | 0    |  |

我的教务-学习计划查看自己各学期的课程,点击网络课堂的课件即可看课开始学习

|   | 前页                                                                                                    |                                      | 1997 - XOPE   1844                                                                                                    |  |
|---|----------------------------------------------------------------------------------------------------|--------------------------------------|----------------------------------------------------------------------------------------------------|--|
|   | <b>使</b> 保险职业学院 学习中心                                                                                                    | 当新专业                                 | 成人高考-保险额业学院-专科-保险实务-2022∨                                                                                                    |  |
| • | ED >> F3/td) >> Rillipia<br>にたたた。<br>なださた (Pice<br>は対さ物・(Pice<br>は対さ物・(Pice)<br>は対さ物・(Pice)                                                              | 法) 主编徐卫东 出版社北京大学 版次2010年版 ISBN編<br>拿 | 時時:9787301177662                                                                                                    |  |
|   | 世行任 2 0日第一 10日第一 第年生活     マ ● 第一第 目前を写知     ロ 11日前の名と写称     □ 11日前の名と写称     □ 12日前の名を写称     ○ 第二第 何後去の今年30月2日の     ○ 第二第 何後去の今日31日の     ○ 第二第 何後去の今日31日の | 电子资料 学员行论<br>⑤<br>①                  | 授课老师<br>                                                                                                    |  |
| 1 | <ul> <li>&gt; () 第四章 保险台间的主体和客体</li> <li>&gt; () 第五章 保险台间的订立与生效</li> </ul>                                                                               |                                      | 1838(20天大学金融学(2017年)<br>2013(第六学士、約回道時经(2013年)<br>第二学位),法学学士;2000年9月<br>至2003年6週内申劇現金成大学研究主<br>部学习、主修国民会/学(分優後)方<br>向),获經济学校士学位;2008年9月 |  |

我的教务-学习计划查看自己各学期的课程,点击阶段测评即可进入该课程的考试,做

阶测练习题目

| 我的教务            |                                     |                          |      |      |      |      |      |      |  |  |  |
|-----------------|-------------------------------------|--------------------------|------|------|------|------|------|------|--|--|--|
| 冊 学习计划          | 无通知                                 | 无遗知                      |      |      |      |      |      |      |  |  |  |
| 白 面授课表 白 直播安排   | 学习计划 "唐程品称为最色颜素示相同意;当相容已进入别意"等而的学习。 |                          |      |      |      |      |      |      |  |  |  |
| 区 考试安排          | 学期                                  | 课程名称                     | 网络课堂 | 面授安排 | 阶段测评 | 期未考试 | 理论学时 | 辅导学时 |  |  |  |
| □ 成绩管理          |                                     | 英语                       | • •  |      | Ľ /  | 无者试  | 0    | 0    |  |  |  |
| 我的毕业            |                                     | 应用文写作                    | •    |      | ß    | 无考试  | 0    | 0    |  |  |  |
| 曰 毕业论文          |                                     | 马克思主义基本原理                | 0    |      | ß    | 无考试  | 0    | 0    |  |  |  |
| E 毕业证领取<br>个人管理 | 1学期                                 | 思想道德修养与法律基础              | •    |      | ß    | 无考试  | 0    | 0    |  |  |  |
| A 账号设置          |                                     | 计算机基础                    |      |      | ß    | 无考试  | 0    | 0    |  |  |  |
| ? 投诉提问          |                                     | 毛泽东思想和中国特色<br>社会主义理论体系概论 | o    |      | ß    | 无考试  | 0    | 0    |  |  |  |
| ◎ 鴻息中心          |                                     | 高等数学                     | 0    |      | ß    | 无考试  | 0    | 0    |  |  |  |
|                 | 2字期                                 | 线性代数                     | o    |      | ß    | 无物试  | 0    | 0    |  |  |  |
|                 |                                     | 概率论与数理统计                 | •    |      | ß    | 无考试  | 0    | 0    |  |  |  |
|                 |                                     | 大学物理                     | 0    |      | ß    | 无者试  | 0    | 0    |  |  |  |
|                 |                                     | 计算机网络                    | o    |      | ß    | 无考试  | 0    | 0    |  |  |  |

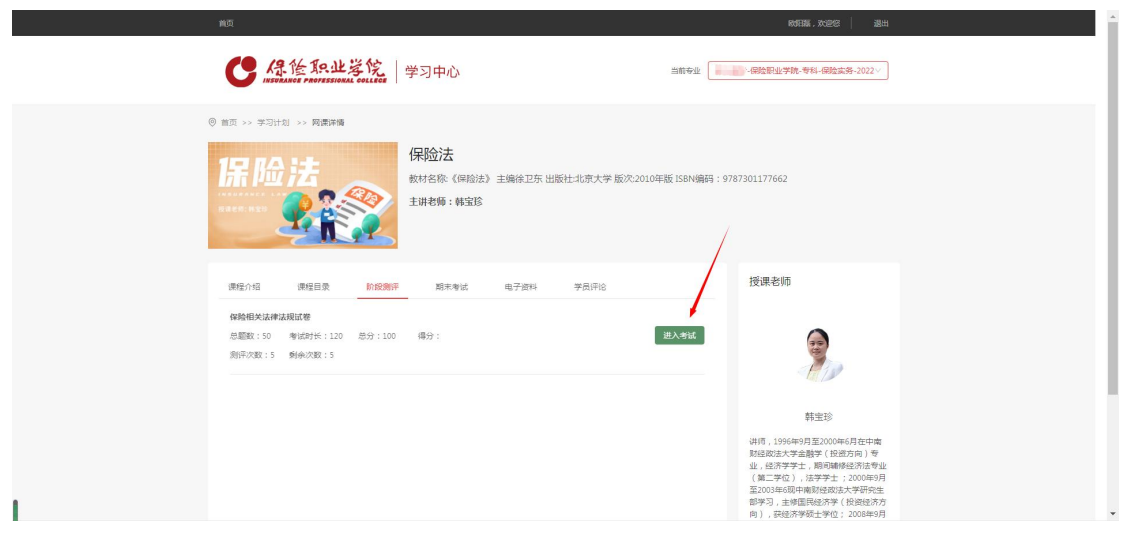

| 前页                    |                                                |
|-----------------------|------------------------------------------------|
| <b>经 保後 职业学院</b> 学习中心 | 当前中业 成人高考-6931年11年96-6931年97.914-6931年57-2022、 |
| ④ 道页 >> 学习计划 >> 試證详續  |                                                |
| 保险相关法律法规试卷            | 982777: 82088<br>89:100                        |
| 腔型分相<br>9 単地間         |                                                |

#### 四、考试计划和成绩管理

如学校有安排考试,在考试安排-查看线上考试/毕业考试进行考试,考试完成,在成绩 管理查看自己的成绩详情

#### 注:总成绩取最高值

| 首页       |        |        |                      | . 次228 退出       |
|----------|--------|--------|----------------------|-----------------|
| C ARE    | 职业学院   | 学习中心   | 当新专业 成人英考-网络野业学的     | 1-专科-保险实务-2022> |
| 首页       | 考试计划详情 | 总成绩    | 入学成绩                 |                 |
| 我的课程     |        |        |                      |                 |
| 我的学籍     | 学期     | 课程代码   | 课程名称                 | 最终成绩            |
| B 前置学历认证 |        | BX0004 | 大学英语                 | 0               |
| 民 信息异动   |        | BX0009 | 保险相处法律法规             | 0               |
| 我的教务     | 1学期    | BX0010 | 现代金融基础               | 0               |
| 曲 学习计划   |        | BX0087 | 经济数学                 | 0               |
| □ 面授课表   |        | 61077  | 毛泽东思想与中国特色社会主义理论体系概论 | 0               |
| 日 直播安排   |        | 8X0005 | 思思道德修养与法律基础          | 0               |
| 日成绩管理    |        | BX0007 | 会计基础                 | 0               |
| 我的毕业     | 2学期    | 22037  | 经济学基础                | 0               |
| 曰 毕业论文   |        | BX0011 | 保险原理与实务              | 0               |
| ☑ 毕业证领取  |        | 61135  | 职业豪养(含职业生涯规划)        | 0               |
|          |        |        |                      |                 |

## 五、个人管理

账号设置:可修改密码、绑定的手机号,查看基本信息、就读信息等,如就读信息已确 认则不可以修改。

| 首页                | 基本信息 就读信息     | 修改密码 编定手机                                                      |
|-------------------|---------------|----------------------------------------------------------------|
| 我的學籍<br>图 前置学历认证  | * 温馨提<br>法研题的 | 示:为了您的账号安全,请及时将求初始告问,历止遗母(初始告词为身份证后大校)<br>不要说是成生日、电话号码、车舱和门牌号码 |
| <b>田</b> 信息异动     | * 手机带锁        | 诸和人手机用语                                                        |
| 我的教务 四 学习计划       | * 短傳驗证码       | <b>地保险证明</b>                                                   |
| 白 副授课表            | *新 密 药        | 诸输入新营销,至少需要6~16位数字+大级小写字母+字符至少三个相合,目不能包含空格                     |
| 四 直播安排            | + 编认密码        | SPANIA NA ANTHONY                                              |
| E 考试安排            |               | <b>带成</b> 出的 重 查                                               |
| 我的毕业              |               |                                                                |
| 凹 毕业论文<br>区 毕业证领取 |               |                                                                |
| 个人管理              | /             |                                                                |
| A 账号设置<br>2 投诉提问  |               |                                                                |
| a sum to t        |               |                                                                |

投诉提问:可在学生端进行提问或投诉,高校端可接收到学生的消息

|   | 首页           | 提问 投诉     |       |      |
|---|--------------|-----------|-------|------|
|   | 我的课程         |           |       |      |
|   | 我的学籍         | 罐 提问      | × tta | 副作   |
|   | 臣 前置学历认证     | 制油人的的原则中都 |       |      |
|   | 但 信息异动       |           |       |      |
|   | 我的教务         |           |       |      |
|   | 曲 学习计划       |           | 提交    |      |
|   | 白 面授课表       |           |       |      |
|   | 四 直播安排       |           |       |      |
|   | 包 考试安排       |           |       |      |
|   | 旧 成绩繁重       |           |       | 我要投向 |
|   | 我的毕业         |           |       |      |
|   | 四 毕业论文       |           |       |      |
|   | es andreader |           |       |      |
|   | 个人管理         |           |       |      |
|   | A 账号设置       |           |       |      |
| 1 | ? 投诉提问       |           |       |      |
|   | ◎ 滿意中心       |           |       |      |

消息中心:如管理端有消息内容发送在学生端,学生可在消息中心接收查看到相关消息

内容

| 首页       | > >>>>>>>>>>>>>>>>>>>>>>>>>>>>>>>>>> |
|----------|--------------------------------------|
| 我的课程     | 全部、条                                 |
| 我的学籍     |                                      |
| 四 前置学历认证 |                                      |
| 图 信息异动   |                                      |
| 我的教务     |                                      |
| 曲 学习计划   | 0                                    |
| 白 面授课表   |                                      |
| □ 直播安排   |                                      |
| 区 考试安排   |                                      |
| 0 成绩管理   |                                      |
| 我的毕业     |                                      |
| 四 毕业论文   |                                      |
| 12 毕业证领取 |                                      |
| 个人管理     |                                      |
| A 账号设置   |                                      |
| ? 投诉提问   |                                      |
| ◎ 滿意中心   |                                      |